# Identifizieren und Analysieren von FTD-Failover-Ereignissen auf FMC

# Inhalt

| Einleitung                                         |
|----------------------------------------------------|
| <u>Voraussetzungen</u>                             |
| Anforderungen                                      |
| Verwendete Komponenten                             |
| <u>Hintergrundinformationen</u>                    |
| Failover-Ereignisse auf FMC                        |
| Schritt 1: Konfiguration der Integritätsrichtlinie |
| Schritt 2: Richtlinienzuweisung                    |
| Schritt 3: Failover-Ereigniswarnungen              |
| Schritt 4: Verlaufsereignisse für Failover         |
| Schritt 5: Hochverfügbarkeits-Dashboard            |
| Schritt 6: Threat Defence-CLI                      |
| Zugehörige Informationen                           |

# Einleitung

In diesem Dokument wird beschrieben, wie Failover-Ereignisse für die sichere Firewall-Bedrohungsabwehr auf der Benutzeroberfläche des Secure Firewall Management Center identifiziert und analysiert werden.

# Voraussetzungen

### Anforderungen

Cisco empfiehlt, dass Sie über Kenntnisse in folgenden Bereichen verfügen:

- Hochverfügbarkeits-Setup für Cisco Secure Firewall Threat Defense (FTD)
- Grundlegende Benutzerfreundlichkeit des Cisco Firewall Management Center (FMC)

### Verwendete Komponenten

Die Informationen in diesem Dokument basierend auf folgenden Software- und Hardware-Versionen:

- Cisco FMC v7.2.5
- Cisco Firepower der Serie 9300 v7.2.5

Die Informationen in diesem Dokument beziehen sich auf Geräte in einer speziell eingerichteten

Testumgebung. Alle Geräte, die in diesem Dokument benutzt wurden, begannen mit einer gelöschten (Nichterfüllungs) Konfiguration. Wenn Ihr Netzwerk in Betrieb ist, stellen Sie sicher, dass Sie die möglichen Auswirkungen aller Befehle kennen.

#### Hintergrundinformationen

Das FMC ist nicht nur das Verwaltungszentrum für FirePOWER-Geräte, es bietet neben den Verwaltungs- und Konfigurationsoptionen auch eine grafische Oberfläche, mit der Protokolle und Ereignisse in Echtzeit und in der Vergangenheit analysiert werden können.

Wenn wir über Failover sprechen, hat die Schnittstelle neue Verbesserungen, die helfen, Failover-Ereignisse zu analysieren, um die Fehler zu verstehen.

# Failover-Ereignisse auf FMC

### Schritt 1: Konfiguration der Integritätsrichtlinie

Das Modul Cluster-/HA-Fehlerstatus ist standardmäßig in der Integritätsrichtlinie aktiviert. Zusätzlich können Sie die Option Split-brain check aktivieren.

Um die Optionen für HA in der Integritätsrichtlinie zu aktivieren, navigieren Sie zu System > Health > Policy > Firewall Threat Defense Health Policy > High Avilability.

#### Dieses Bild beschreibt die HA-Konfiguration der Integritätsrichtlinie:

| Firewall Management Center<br>System / Health / Policy | Overview                                                                         | Analysis                          | Policies                         | Devices                                            | Objects               | Integration |
|--------------------------------------------------------|----------------------------------------------------------------------------------|-----------------------------------|----------------------------------|----------------------------------------------------|-----------------------|-------------|
| Initial_Health_Policy 2023-08-29 15:2                  | 26:44 🖋                                                                          |                                   |                                  |                                                    |                       |             |
| Health Modules Run Time Intervals                      |                                                                                  |                                   |                                  |                                                    |                       |             |
|                                                        | Disk Usage<br>Monitors disk us<br>Warning three<br>85 %<br>Warning Three<br>97 % | sage<br>shold<br>eshold (second:  | ary HD)                          | Critical thresh<br>90 %<br>Critical Thresh<br>99 % | old<br>old (secondary | (HD)        |
|                                                        | High Avail                                                                       | ability                           |                                  |                                                    |                       |             |
|                                                        | Cluster/HA<br>Monitors cluster                                                   | Failure Statu                     | I <b>S</b><br>s for their availa | bility failure                                     |                       |             |
|                                                        | Firewall Thr<br>Monitors Firewa                                                  | reat Defense<br>Il Threat Defense | HA (Split-b<br>HA for split-bra  | orain check)<br>in (Both HA memb                   | ers are in active s   | state)      |
|                                                        | <ul> <li>Integration</li> </ul>                                                  | 1                                 |                                  |                                                    |                       |             |

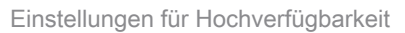

### Schritt 2: Richtlinienzuweisung

Stellen Sie sicher, dass die Integritätsrichtlinie den HA-Paaren zugewiesen ist, die Sie vom FMC aus überwachen möchten.

Um die Richtlinie zuzuweisen, navigieren Sie zu System > Health > Policy > Firewall Threat Defense Health Policy > Policy Assignments & Deploy.

Dieses Bild zeigt, wie Sie die Integritätsrichtlinie dem HA-Paar zuweisen:

| ľ                           | Policy Assignments & Dep          | bloy                  | ×         |
|-----------------------------|-----------------------------------|-----------------------|-----------|
| ŀ                           | Select devices to which the polic | cy has to be applied. |           |
|                             | Available Devices                 | Selected Devices      |           |
|                             |                                   | <pre></pre>           |           |
| aila<br>: <b>- t</b><br>bra |                                   | >>                    | ]         |
| ce                          |                                   | <<                    |           |
| Fi                          |                                   |                       |           |
| n c                         |                                   | Cano                  | cel Apply |

HA-Zuweisung

Sobald die Richtlinie zugewiesen und gespeichert wurde, wendet das FMC sie automatisch auf das FTD an.

Schritt 3: Failover-Ereigniswarnungen

Je nach HA-Konfiguration werden nach Auslösung eines Failover-Ereignisses die eingeblendeten Warnfenster angezeigt, die den Failover-Fehler beschreiben.

#### Dieses Bild zeigt die generierten Failover-Warnungen:

|               |               |                                                                |                          |                   | Dismiss all notifications                                                                                                    |
|---------------|---------------|----------------------------------------------------------------|--------------------------|-------------------|----------------------------------------------------------------------------------------------------|
| t Pending (0) | • Upgrade (0) |                                                                |                          |                   | Cluster/Failover Status - 10.82.141.169 ×<br>SECONDARY (FLM1946BCEX)<br>FAILOVER_STATE_ACTIVE (Inspection engine in<br>other unit has failed(My failed services Peer                                                                                                    |
|               | Version       | Chassis                                                        | Licenses                 | Access Control Pe | failed services-diskstatus))<br>PRIMARY (FLM19389LQR)<br>FAILOVER_STATE_STANDBY (Check peer event<br>for reason)                                                                                                    |
| with FTD      | 7.2.5         | IIII F241-24-04-FPR9K-1.cisco.com:443<br>Security Module - 1   | Essentials, IPS (2 more) | FTD HA            | Cluster/Failover Status - 10.82.141.171 × PRIMARY (FLM19389LQR) FAILOVER_STATE_STANDBY (Other unit wants me Standby) PRIMARY (FLM19389LQR) FAILOVER_STATE_STANDBY_FAILED (Detect Inspection engine failure(My failed services- diskstatus Poor failure(My failed services- diskstatus Poor failure(My failed services-)) |
| with FTD      | 7.2.5         | F241-F241-24-4-FPR9K-2.cisco.com:4<br>IIII Security Module - 1 | Essentials, IPS (2 more) | FTD HA            | Oiskstatus. Peer railed services-))           Oisk Usage - 10.82.141.171           /ngfw using 98%: 186G (5.5G Avail) of 191G                                                                                                    |

Failover-Warnmeldungen

Sie können auch zu navigieren Notifications > Health um die Failover-Integritätswarnungen darzustellen.

Dieses Bild zeigt die Failover-Warnungen unter "Benachrichtigungen":

|                                                            |                            |           |                                           | Deployments Upgrades                         | Health Tasks                                                                                                    | Show Notification  |
|------------------------------------------------------------|----------------------------|-----------|-------------------------------------------|----------------------------------------------|----------------------------------------------------------------------------------------------------|--------------------|
| All (2)   Error (2)  Warning (0)  Offline (0)  Norma       | I (0) • Deployment Pending | (0) • Upg | grade (0)                                 | 20+ total 15 warnings 7 crit                 | scal 0 errors                                                                                                    | Q. Filter          |
| collapse All                                               |                            |           |                                           | Smart License Monitor                        | Smart Agent is not registered with Smart Li                                                                                                    | censing Cloud      |
| Name                                                       | Model                      | Version   | Chassis                                   | URL Filtering Monitor                        | URL Filtering registration failure                                                                                                    |                    |
| <ul> <li>Ungrouped (1)</li> </ul>                          |                            |           |                                           | Devices<br>10.82.141.169                     | interface "Ethernat" (?) is not receiving any                                                                                                    | andiate            |
| FTD-HA<br>High Availability                                |                            |           |                                           | interface status                             | interface 'Ethernet1/2' is not receiving any i<br>interface 'Ethernet1/3' is not receiving any i<br>interface 'Ethernet1/4' is not receiving any i | packets<br>packets |
| 10.82.141.169(Secondary, Active)<br>10.82.141.169 - Routed | Firepower 9300 with FTD    | 7.2.5     | E241-24-04-FPR9K-1<br>Security Module - 1 | 10.82.141.171<br>Disk Usage Interface Status | ingfw using 98%: 186G (5.4G Avail) of 191<br>Interface 'Ethernet1/2' is not receiving any i                                                        | 3<br>backets       |
| 10.82.141.171(Primary, Failed)                             | Firepower 9300 with FTD    | 7.2.5     | F241-F241-24-4-FPR                        | 1                                            | interface 'Ethernet1/4' is not receiving any i                                                                                                    | backets            |

HA-Benachrichtigungen

#### Schritt 4: Verlaufsereignisse für Failover

Das FMC bietet eine Möglichkeit, Failover-Ereignisse zu visualisieren, die in der Vergangenheit aufgetreten sind. Um die Ereignisse zu filtern, navigieren Sie zu System > Health > Events > Edit Search und geben Sie den Modulnamen als Cluster-/Failover-Status an. Darüber hinaus kann der Filter basierend auf dem Status angewendet werden.

Dieses Bild zeigt, wie Failover-Ereignisse gefiltert werden:

| Module Name | Cluster/Failover Status | Disk Status, Interface Status                   |
|-------------|-------------------------|-------------------------------------------------|
| Value       |                         | 25                                              |
| Description |                         | Sample Description                              |
| Units       |                         | unit                                            |
| Status      | Warning                 | Critical, Warning, Normal, Recovered            |
| Device      | <u> </u>                | device1.example.com, *.example.com, 192.168.1.3 |

Failover-Filtermeldungen

Sie können die Zeiteinstellungen anpassen, um die Ereignisse für ein bestimmtes Datum und eine bestimmte Uhrzeit anzuzeigen. Um die Zeiteinstellungen zu ändern, navigieren Sie zu System > Health > Events > Time.

Dieses Bild zeigt, wie Sie die Zeiteinstellungen bearbeiten:

|                                 |                         |       |          |         |         |         |        |            |         |                       |        |               |          |                   |          |             | Bookmark This Page   Rep          | orting   Wo | orkflows <sub>v</sub> | view Bookmarks   Searc           |
|---------------------------------|-------------------------|-------|----------|---------|---------|---------|--------|------------|---------|-----------------------|--------|---------------|----------|-------------------|----------|-------------|-----------------------------------|-------------|-----------------------|----------------------------------|
|                                 |                         |       |          |         |         |         |        |            |         |                       |        |               |          |                   |          |             |                                   | 1 2023-09   | 9-27 11:02:0          | 0 - 2023-09-28 11:08:<br>Expandi |
| Search Constraints (Edit Search | Save Search)            |       |          |         |         |         |        |            |         |                       | 20     | 23-09-        | 28 11:14 |                   |          |             |                                   |             |                       |                                  |
| Health Monitor Table View of    | Health Events           | A Not | Secure   | e   htt | 05://10 | 0.82.14 | 41.165 | i/date/tim | ne_rang | e.cgi?p               | bage_  | type=1        | lealth%3 | 20Mc              | onitorin | g&formname: | eventform&start_end=169582692     |             |                       |                                  |
|                                 |                         | Healt | h Mon    | itoring | Time    | Windo   | w      | Prefere    | inces   |                       |        |               |          |                   |          |             |                                   |             |                       |                                  |
| Module Name ×                   | Test Name ×             |       |          |         |         |         | -      | _          |         |                       |        |               |          |                   |          |             |                                   | ×           | Status ×              | Device ×                         |
| Cluster/Failover Status         | Cluster/Failover Status | Exp   | anding   | 7 Time  | Winde   | w       |        |            |         |                       |        |               |          |                   |          |             |                                   | 1113        | 4                     | 10.82.141.171                    |
| Cluster/Failover Status         | Cluster/Failover Status | Start | Time     |         | _       | _       | _      |            | End 1   | lime [                | 7      |               |          | _                 |          | Presets     |                                   |             | 4                     | 10.82.141.169                    |
| Cluster/Failover Status         | Cluster/Failover Status | 202   | 3-09-2   | 27 11:0 | 2       | 11      | •      | 02 -       | 202     | 3-09-2                | 28 11: | 14            |          |                   |          | Lost        | Current                           |             | *                     | 10.82.141.169                    |
| Cluster/Failover Status         | Cluster/Failover Status |       |          |         |         |         |        |            | 1.10    |                       |        |               |          |                   |          | 1 hour      | Dav                               | 1.1         | <b>A</b>              | 10.82.141.171                    |
| Cluster/Failover Status         | Cluster/Failover Status | IK I  | <u> </u> | Septe   | mber    | 2023    |        | > >        | 15      | <u></u>               | Sep    | tember        | 2023     | - 2               | > >1     | 6 bours     | Week                              |             |                       | 10.82.141.171                    |
| Cluster/Failover Status         | Cluster/Failover Status | SU    | MO       | TU      | WE      | TH      | FR     | SA         | SL      | MO                    | TU     | WE            | TH F     | R                 | SA       | 1 day       | Month                             | 1.1         | 4                     | 10.82.141.169                    |
| Cluster/Failover Status         | Cluster/Failover Status | 27    | - 28     | 29      | 30      | 31      | 1      | 2          |         |                       |        |               |          |                   | 2        | 1 week      | Synchronize with                  |             | *                     | 10.82.141.171                    |
| Cluster/Failover Status         | Cluster/Failover Status | 3     | 4        | 5       | 6       | 7       | 8      | 9          |         | 1.41                  |        |               | 1.2      |                   | .9.      | 2 weeks     | Audit Log Time Window             |             | 4                     | 10.82.141.171                    |
| Cluster/Failover Status         | Cluster/Failover Status | 10    | 11       | 12      | 13      | 14      | 15     | 16         |         |                       |        |               | 34213    |                   |          | 1 month     | Events Time Window                |             | <b>A</b>              | 10.82,141,169                    |
| Cluster/Failover Status         | Cluster/Failover Status | 1/    | 18       | 19      | 20      | 21      | 22     | 23         |         |                       |        |               | 21556    |                   |          |             |                                   |             | 4                     | 10.82.141.169                    |
| Cluster/Failover Status         | Cluster/Failover Status | 24    | 25       | 20      | 21      | 28      | 2800   | -30        |         | 0 - 1928)<br>2 - 1945 |        | anaan<br>Taar | 28012    | 08 - 1<br>201 - 1 | 30       |             |                                   | 1113        |                       | 10.82.141.171                    |
| Cluster/Failover Status         | Cluster/Failover Status |       | 20       | . 5     | 14:     | 9       | .0     | <u></u>    | 1       | - 24                  |        | - 6.          | -0       | 0.                | 1 A 1    |             | Any changes made will take effect |             | 4                     | 10.82.141.171                    |
| Cluster/Failover Status         | Cluster/Failover Status |       |          |         |         |         |        |            |         |                       |        |               | 1 day, 1 | 2 mi              | inutes   |             | on the next page load.            |             | <b>A</b>              | 10.82.141.169                    |
| Cluster/Failover Status         | Cluster/Failover Status |       |          |         |         |         |        |            |         |                       |        |               |          |                   |          |             |                                   |             | A                     | 10.82.141.171                    |
| Cluster/Failover Status         | Cluster/Failover Status |       |          |         |         |         |        |            |         |                       |        |               |          |                   |          |             | Doset Apply                       |             |                       | 10 82 141 171                    |

Zeitfilter

Zeigen Sie nach der Identifizierung der Ereignisse mit dem Cursor unter Beschreibung, um den Grund für das Ereignis zu bestätigen.

Dieses Bild zeigt, wie der Grund für den Failover zu erkennen ist.

| Firewall Management C<br>System / Health / Events | Center Overview         | Analysis | Policies     | Devices | Objects     | Integration              |                                                                                                    | De              | ploy Q        | e o e       | ) admin <del>•</del> | didi SECURE                   |
|---------------------------------------------------|-------------------------|----------|--------------|---------|-------------|--------------------------|----------------------------------------------------------------------------------------------------|-----------------|---------------|-------------|----------------------|-------------------------------|
|                                                   |                         |          |              |         |             |                          | Во                                                                                                    | okmark This Pag | e   Reporting | Workflows,  | View Bo              | okmarks   Search              |
|                                                   |                         |          |              |         |             |                          |                                                                                                    |                 | II 202:       | 3-09-27 11: | 9:00 - 202           | 3-09-28 12:38:42<br>Expanding |
| Search Constraints (Edit Search Sav               | re Search)              |          |              |         |             |                          |                                                                                                    |                 |               |             |                      |                               |
| Health Monitor Table View of Health               | alth Events             |          |              |         |             |                          |                                                                                                    |                 |               |             |                      |                               |
| Module Name X                                     | Test Name ×             | ↓ Tir    | me ×         |         | Description | ×                        |                                                                                                    | Value ×         | Units ×       | Status ×    | Devi                 | ce ×                          |
| Cluster/Failover Status                           | Cluster/Failover Status | 2023-    | -09-28 11:41 | :52     | PRIMARY (F  | LM19389LOR) FAILOVER_STA | TE_STANDBY_FAIL                                                                                                    | 0               |               | 4           | 10.8                 | 2.141,171                     |
|                                                   |                         |          |              |         |             |                          | PRIMARY (FLM19389LOR)<br>FAILOVER_STATE_STANDBY_FAILED (Detect<br>Inspection engine failure(My failed services-<br>diskstatus. Peer failed services-)). |                 |               |             |                      |                               |
|                                                   |                         |          |              |         |             |                          |                                                                                                    |                 |               |             |                      |                               |

Failover-Details

### Schritt 5: Hochverfügbarkeits-Dashboard

Eine weitere Möglichkeit zur Failover-Überwachung finden Sie unter System > Health Montitor > Select Active or Standby Unit.

Der HA-Monitor liefert Informationen über den Status der HA- und Statusverbindung, überwachte Schnittstellen, ROL und den Status der Warnmeldungen für jedes Gerät.

#### Dieses Bild zeigt den HA-Monitor:

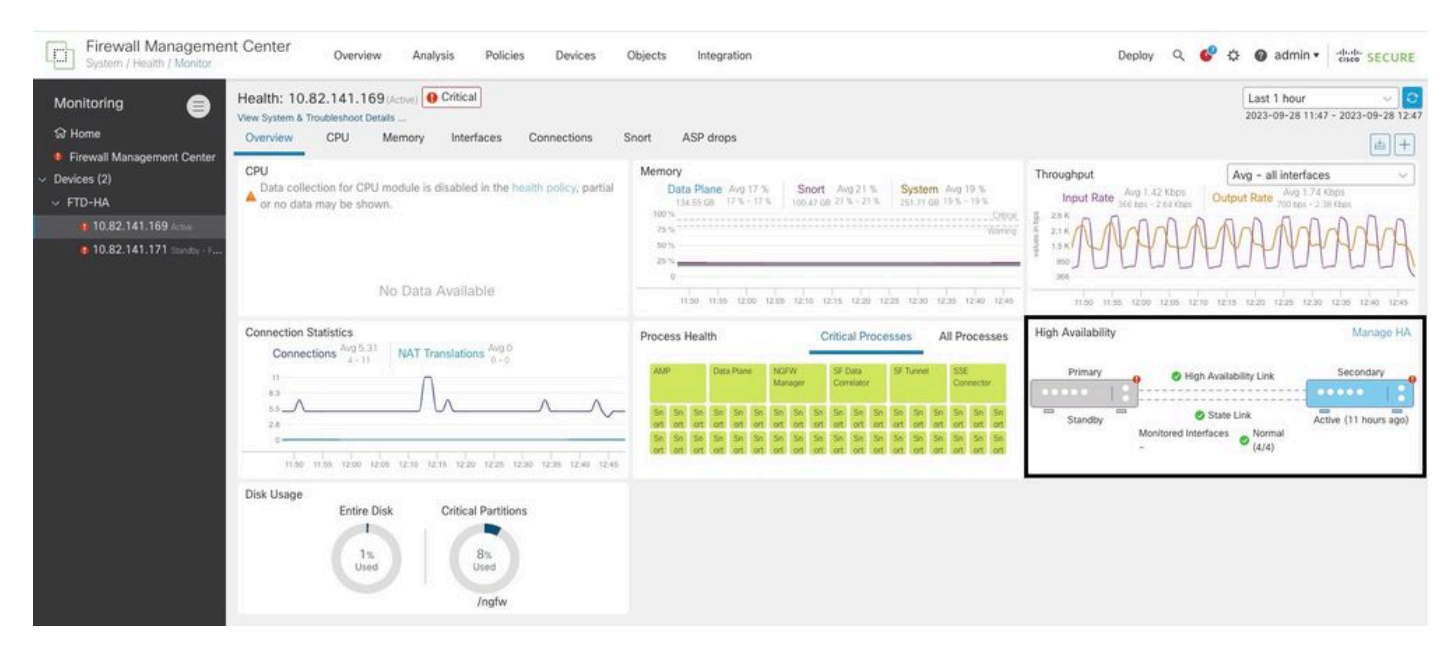

Gesundheitsgrafik

Um die Warnungen anzuzeigen, navigieren Sie zu System > Health Montitor > Select Active or Standby Unit > Select the Alerts.

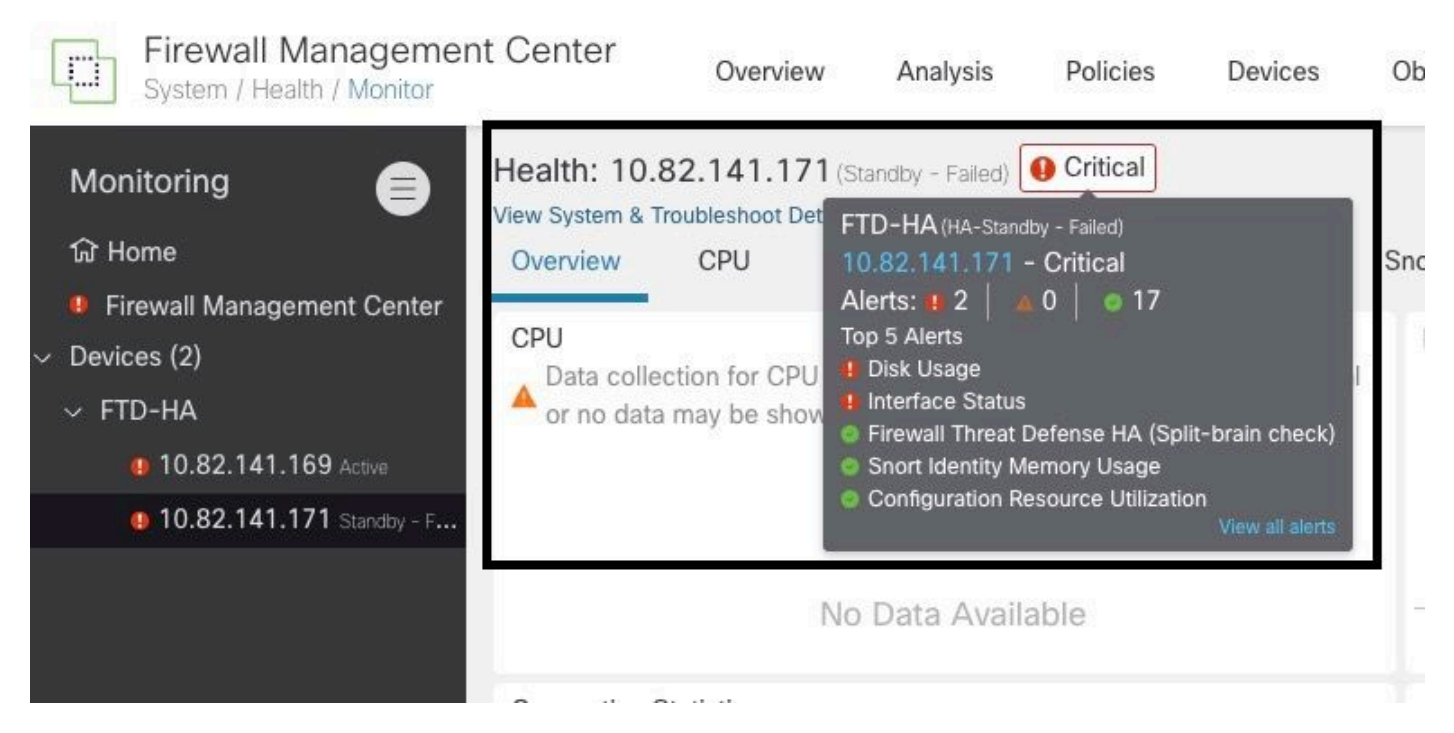

Warnungen

Um weitere Details zu den Warnmeldungen zu erhalten, wählen Sie View all alerts > see more.

Das folgende Bild zeigt den Festplattenstatus, der den Failover verursacht hat:

| 19 total                     | 2 critical         | 0 warnings       | 7 normal | Export     | Run All      |
|------------------------------|--------------------|------------------|----------|------------|--------------|
| Disk Usage                   |                    |                  |          | Sep 28, 20 | 023 12:47 PN |
| /ngfw using 98%: 186G (5     | 5.4G Avail) of 1   | 91G see less     |          |            |              |
| Local Disk Partition S       | tatus              |                  |          |            |              |
| Mount                        | Size Free          | Used Percent     |          |            |              |
| /mnt/boot                    | 7.5G 7.3G          | 208M 3%          |          |            |              |
| /opt/cisco/config            | 1.9G 1.8G          | 3.4M 1%          |          |            |              |
| /opt/cisco/platform/l        | ogs 4.6G 4.3G      | 19M 1%           |          |            |              |
| /var/data/cores              | 46G 43G            | 823M 2%          |          |            |              |
| /opt/cisco/csp               | 684G 4980          | G 187G 28%       |          |            |              |
| /ngfw                        | 191G 5.4G          | 186G 98%         |          |            |              |
| Interface Status             |                    |                  |          | Sep 28, 20 | 023 12:47 PN |
| Interface 'Ethernet1/2' is   | not receiving a    | ny packets       |          |            |              |
| Interface 'Ethernet1/3' is   | not receiving a    | ny packets       |          |            |              |
| Interface 'Ethernet1/4' is i | not receiving a    | ny packets see m | ore      |            |              |
| Appliance Heartbeat          |                    |                  |          | Sep 28, 20 | 023 12:47 PN |
| All appliances are sending   | g heartbeats co    | orrectly.        |          |            |              |
| Automatic Application        | <b>Bynass Stat</b> | 211              |          | Sen 28 20  | 123 12-47 PM |

## Schritt 6: Threat Defence-CLI

Um weitere Informationen über FMC zu sammeln, können Sie abschließend unter Devices > Troubleshoot > Threat Defense CLI. Konfigurieren Sie die Parameter wie Gerät und den auszuführenden Befehl, und klicken Sie auf Execute.

Dieses Bild zeigt ein Beispiel für den Befehl show failover history die auf dem FMC ausgeführt werden kann, wo Sie den Ausfall eines Failovers identifizieren können.

| Devices / Troubleshoot / Threat Defense CLI | Overview Analysis Po     | olicies Devices                                          | Objects Int  | egration    |                      |
|---------------------------------------------|--------------------------|----------------------------------------------------------|--------------|-------------|----------------------|
|                                             | Device                   | 10.82.141.169                                            | •            |             |                      |
|                                             | Comman                   | d show                                                   | •            | Parameter   | failover history     |
|                                             | Output                   |                                                          |              |             | ·                    |
|                                             | other                    | unit has failed                                          |              |             | due to disk failure  |
|                                             | 05:28<br>Active          | 05 UTC Sep 28 2023<br>Drain<br>unit has failed           | Active Apply | ying Config | Inspection engine in |
|                                             | 00102                    | unite nue terreu                                         |              |             | due to disk failure  |
|                                             | 05:28<br>Active<br>other | 05 UTC Sep 28 2023<br>Applying Config<br>unit has failed | Active Conf: | ig Applied  | Inspection engine in |
|                                             | 05:28<br>Active          | 05 UTC Sep 28 2023<br>Config Applied                     | Active       |             | Inspection engine in |
|                                             | 00002                    | unto nuo tuttou                                          |              |             | due to disk failure  |
|                                             |                          |                                                          |              |             |                      |
|                                             |                          |                                                          |              |             |                      |
|                                             |                          |                                                          | Beak         | Evenute     |                      |
|                                             |                          |                                                          | Dack         | Execute     |                      |

Failover-Verlauf

# Zugehörige Informationen

- Hohe Verfügbarkeit für FTD
- Konfigurieren von FTD-Hochverfügbarkeit auf Firepower-Appliances
- Technischer Support und Dokumentation für Cisco Systeme

#### Informationen zu dieser Übersetzung

Cisco hat dieses Dokument maschinell übersetzen und von einem menschlichen Übersetzer editieren und korrigieren lassen, um unseren Benutzern auf der ganzen Welt Support-Inhalte in ihrer eigenen Sprache zu bieten. Bitte beachten Sie, dass selbst die beste maschinelle Übersetzung nicht so genau ist wie eine von einem professionellen Übersetzer angefertigte. Cisco Systems, Inc. übernimmt keine Haftung für die Richtigkeit dieser Übersetzungen und empfiehlt, immer das englische Originaldokument (siehe bereitgestellter Link) heranzuziehen.